# LA GESTION D'INTERVENTIONS DANS LANDPARK MANAGER

Solutions complètes d'inventaire, de gestion de parc et de helpdesk ITIL

#### **GESTION DE VOS INTERVENTIONS SUR VOS OBJETS INFORMATIQUES ET VOS OBJETS DIVERS**

- Ouvrir une intervention quel que soit l'objet informatique (PC, imprimante, logiciel, élément réseau, carte réseau, disque dur, périphérique, écran, objet divers,...),
- Nom du demandeur, recherche par arborescence des problèmes et solutions, priorité durée, mots clés, description du problème,
- Affectation du ticket en interne ou vers un fournisseur, nom, date et heure,
- Solutions associées à la demande,
- Rapport effectué à la clôture du ticket,
- Historisation des événements concernant le ticket,
- Solutions multiples (fichiers ou liens) associés au problème,
- Accès rapide et modification de la base de connaissance,
- L'intervention possède différents statuts : à attribuer, attribué, annulé, contre-appel (vérification du ticket), contre-clôturé (vérification avant clôture), clôturé, suspendue (base de données commune avec Landpark Helpdesk),
- Recherche dans l'historique des interventions par objet, date et localisation,
- Export Excel, Word, Html, etc...
- Rapport détaillé des historiques par objet et impression de la fiche d'intervention.

## LANDPARK MANAGER Gestion des interventions

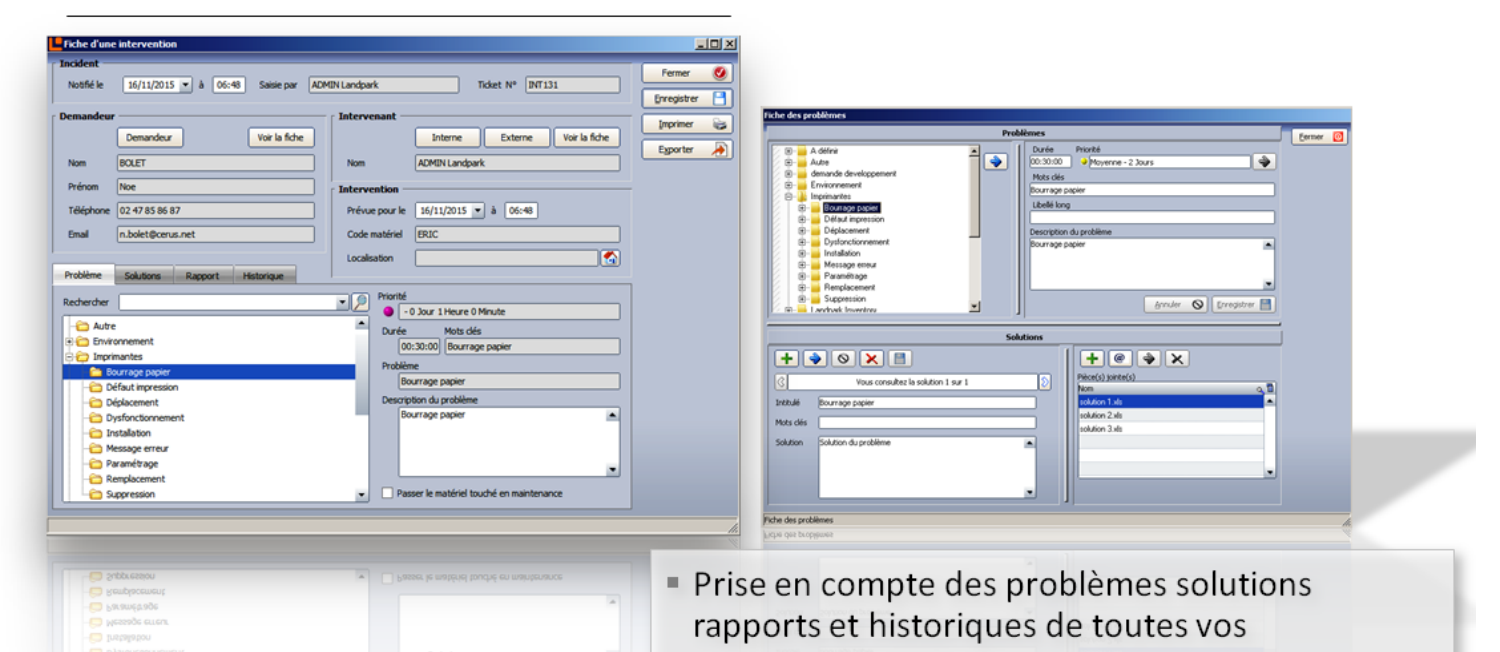

interventions.

- Gestion intégrale de l'ensemble de votre support technique sur tout objet et prise de main à distance.
- Base de données techniques associant durées priorités d'interventions - solutions multiples et pièces jointes associées à vos supports.

#### Menu

#### Paramétrages

Vous devez tout d'abord indiquer les codes d'initialisations des demandes, des interventions et des problèmes qui serviront de référence et qui seront incrémentés dans l'outil de gestion des interventions de Landpark Manager

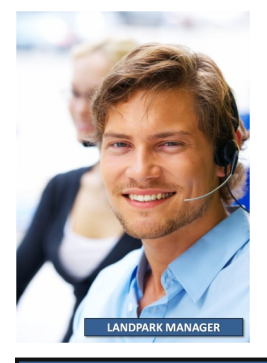

Puis indiquer les priorités qui seront associées à des problèmes dans l'outil de gestion de parc Landpark Manager

## **CODES DU HELPDESK**

| ⊡ ·· Base<br>I I SQL Server                                                                       | Codes                                  |           |           |         |
|---------------------------------------------------------------------------------------------------|----------------------------------------|-----------|-----------|---------|
| Chemins     Applications extérieures     Moteurs d'inventaire     Pràces jointes     Paramétrages | Manager / Inventory Interface Helpdesk | Alpha     | Numériqu  |         |
| Codes                                                                                             | Libellé                                | Alpha     | Numérique | ъ       |
| Priorités<br>Taux de TV∆                                                                          | Demande                                | DMD       | 67        | •       |
| Préférence                                                                                        | Intervention                           | INT       | 67        |         |
| - Objets Divers                                                                                   |                                        |           |           |         |
|                                                                                                   | Modifier 🔶                             | Valider 🗸 | Annuler ( | 0       |
|                                                                                                   |                                        | Ok        | Anr       | nuler ( |

### TABLES DES PRIORITÉS DANS LANDPARK MANAGER

| E-Base                                                                           | Priorités                          |        |        |          |   |
|----------------------------------------------------------------------------------|------------------------------------|--------|--------|----------|---|
| Chemins     Applications extérieures     Moteurs d'inventaire     Diacon juictes | Libe[jé Jo                         | ours   | Heures | 0Minutes | 0 |
| Preces jointes     Paramétrages                                                  | Libellé                            | Jours  | Heures | Minutes  | 1 |
| Codes                                                                            | Basse                              | 4      | 0      | 0        | * |
| Priorités<br>Tour de T.) ( A                                                     | Bloquant                           | 0      | 4      | 0        |   |
| - Préférence                                                                     | Haute                              | 1      | 0      | 0        |   |
| Devise                                                                           | Moyenne                            | 2      | 0      | 0        |   |
| Prise en Main Distante                                                           | Normale     Desite                 | 3      | 0      | 0        |   |
| ····· Objets Divers                                                              |                                    | 30     | 0      | U<br>-   | - |
|                                                                                  | Ajouter + Modifier 🔷 Supprimer 🗙 🕔 | alider | 0      | Annuler  | 0 |

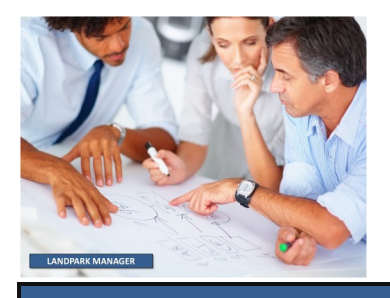

© Landpark SAS. Tous droits réservés

| Barre d'outi | ×           |            |
|--------------|-------------|------------|
| Contrats 🝷   | Financier • | Intervenir |

# LA GESTION D'INTERVENTION ASSOCIÉE À TOUT OBJET

Lorsqu'un objet est ouvert cliquez alors sur le bouton intervenir

Vous pouvez alors remplir une demande d'intervention

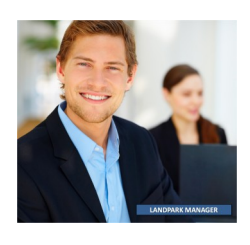

| ncident n  | otifié le : 22/12/2008 à : 08:40 | Saisie par : ADI | 4IN Landpark | . Т                 | icket Nº :       |               | Enregistrer | 8 |
|------------|----------------------------------|------------------|--------------|---------------------|------------------|---------------|-------------|---|
| emandeur   |                                  |                  | Intervenar   | nt                  |                  |               | Annuler     | 0 |
|            | Demandeur                        | Voir la fiche    |              | Interne             | Externe          | Voir la fiche | Imprimer    |   |
| lom :      | BRUN                             |                  | Nom :        | ADMIN Landpark      | :                |               | Exporter    |   |
| rénom :    | Patrick                          |                  | Prévue p     | our le : 22/12/200  | 8 à: 08:40       | ]             | ⊆lôturer    |   |
| él :       | 02 47 85 86 94                   |                  | Code du m    | atériel touché      |                  |               |             | _ |
| imail :    | p.brun@cerus.net                 |                  | Code :       | PC-EXEMPLE          |                  |               |             |   |
| (ablàma    | Colutions Descent Historicus     | •                |              |                     |                  |               |             |   |
| obienne [  |                                  |                  | Priorité     |                     |                  |               |             |   |
| echerche   | r : <mark>bourrage</mark>        |                  | Indited      | 2 Jour(s) 0 Heure(  | s) 0 Minute(s)   |               |             |   |
|            | Bourrage papier                  |                  | Durée        | Mots clé            | s                |               |             |   |
|            | - Déplacement                    |                  | 00           | :30:00 Bourrage     | e papier         |               |             |   |
| j Ē.       | Dysfonctionnement                | N                | Problèn      | ne:                 |                  |               |             |   |
| . <b>Đ</b> | - Installation                   |                  | \ [          |                     |                  |               |             |   |
|            | - Message erreur                 |                  | Descrip      | tion du problème    | :                |               |             |   |
|            |                                  |                  | Bo           | urrage papier       |                  | ▲             |             |   |
| . T        |                                  |                  |              |                     |                  |               |             |   |
| ÷.         | - 🦲 Suppression                  |                  |              |                     |                  |               |             |   |
|            | Landpark Inventory               |                  |              |                     |                  |               |             |   |
|            | Lollecte                         | n                | N            |                     |                  |               |             |   |
|            | Autorisation                     |                  |              | <b>`</b>            |                  |               |             |   |
|            | 🗄 🛁 Avantages et les inconvéni   | ients            |              | \                   |                  |               |             |   |
|            | Changements automatiques         | s?               |              | $\mathbf{N}$        |                  |               |             |   |
|            | ⊡ Charges CPU                    |                  |              |                     |                  | -             |             |   |
|            |                                  |                  |              |                     |                  |               |             |   |
|            |                                  | . 💌              | Pas          | ser le materiel tou | uche en maintena | ance          |             |   |
| imantes -  | Bourrage papier                  |                  |              | <u> </u>            |                  |               |             |   |
| intericop  | boarrage papier                  |                  |              | <u> </u>            |                  |               |             |   |

#### Le demandeur :

Demandeur

Voir la fiche

au matériel qui est sélectionné

Par défaut c'est l'utilisateur associé

Vous pouvez en changer en cliquant sur voir la fiche et consulter la fiche du demandeur sélectionné.

| Demandeu | 1              |               |
|----------|----------------|---------------|
|          | Demandeur      | Voir la fiche |
| Nom :    | BLANLOEIL      |               |
| Prénom : | CYRIL          |               |
| Tél:     | 02 47 85 86 30 |               |
| Email :  | DEV@CERUS.NET  |               |

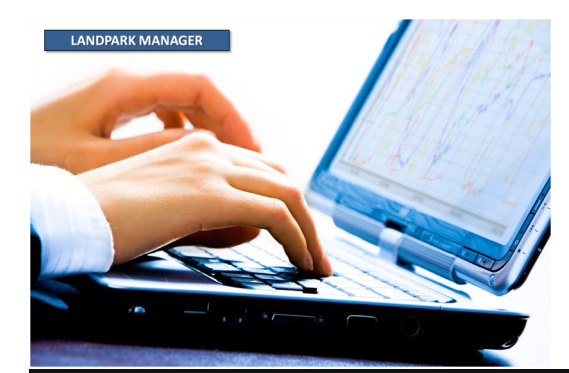

| West in Shill     | Fiche d'une intervention                                    |                                                 |                                           |
|-------------------|-------------------------------------------------------------|-------------------------------------------------|-------------------------------------------|
|                   | Incident notifié le : 22/12/2008 à : 08:40 Saisie par : ADM | /IN Landpark Ticket Nº :                        | Enregistrer                               |
|                   | Demandeur                                                   | Intervenant                                     | Annuler 🚫                                 |
| Or I              | Demandeur Voir la fiche                                     | Interne Externe Voir la fiche                   |                                           |
| 1500              | Nom : BRUN                                                  | Nom : ADMIN Landpark                            | Exporter                                  |
|                   | Prénom : Patrick                                            | Prévue pour le : 22/12/2008 à : 08:40           | ⊆lôturer                                  |
|                   | Tél : 02 47 85 86 94                                        | Code du natériel touché                         |                                           |
|                   | Email : p.brun@cerus.net                                    | Code : PC-EXEMPLE                               |                                           |
|                   | Problème Solutions Rapport Historique                       |                                                 | _                                         |
|                   | Rechercher : bourrage                                       | Priorité                                        |                                           |
|                   | Bourrage papier                                             | - 2 Jour(s) o Heure(s) o Minute(s)              |                                           |
|                   | ⊡ ⊡ Défaut impression                                       | 00:30:00 Bourrage papier Localisation           |                                           |
|                   | Dysfonctionnement                                           | Problème : 💮 🕞 🏠 Cerus Informa<br>B 🕤 Corbeille | itique                                    |
|                   |                                                             | B Stock                                         |                                           |
|                   | Baramétrace                                                 | Bourrage papier                                 | Bureaux<br>er étage                       |
|                   | Remplacement                                                |                                                 | Plateau Commercial                        |
|                   | Er Buppression                                              |                                                 | Imprimante<br>I                           |
|                   |                                                             |                                                 | All Station de travail<br>Plateau Gestion |
|                   |                                                             |                                                 | Plateau Technique<br>Salle des Serveurs   |
|                   | Avantages et les inconvénients                              |                                                 | Salle d'Impression                        |
|                   | Endingunants addoninaliques +                               |                                                 |                                           |
|                   |                                                             | Dessey la matérial taruthé an mainteau          |                                           |
|                   |                                                             |                                                 |                                           |
|                   | Imprimantes - Bourrage papier                               |                                                 | Fermer                                    |
|                   | ,<br>                                                       |                                                 |                                           |
| L'intervenant : p | bar défaut, c'est la personne qui est loggée sous           |                                                 |                                           |
| Landpark Mana     | iger                                                        | Intervenant                                     |                                           |
|                   |                                                             |                                                 |                                           |
| Interne           | Vous pouvez en changer en cliquant sur                      | Interne Externe                                 | Voir la fiche                             |
|                   | Interne si l'intervenant est une personne                   | Nom : ADMIN Landpark                            |                                           |
|                   | de la société ou                                            |                                                 |                                           |
| Externe           | Externe, si c'est une société externe qui doit              | Prévue pour le : 01/05/2006 à : 07:54           |                                           |
|                   | intervenir                                                  | Code du matériel touché                         |                                           |
|                   |                                                             |                                                 |                                           |
| [                 | Ce bouton vous permet de consulter la fiche                 | Code : PC-EXEMPLE                               |                                           |
| Voir la fiche     | de l'intervenant sélectionné                                |                                                 |                                           |

Le matériel touché : correspond au code interne du matériel touché.

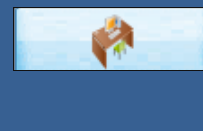

Utiliser le bouton pour retrouver la localisation géographique de ce matériel

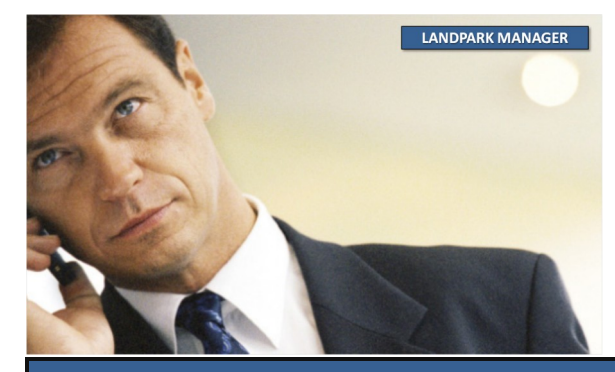

© Landpark SAS. Tous droits réservés

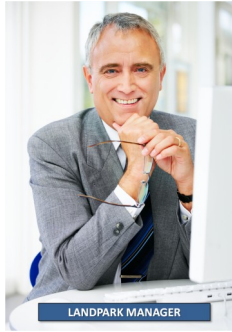

| Incident n                      | otifié le :[22/12/2008] à : 08:40   Saisie par : AD                                                                                                    | DMIN Landpark Ticket N° :                                                                                                    | Enregistrer                        |         |
|---------------------------------|----------------------------------------------------------------------------------------------------|----------------------------------------------------------------------------------------------------|------------------------------------|---------|
| Demandeur                       |                                                                                                    | Intervenent f                                                                                                    | Annuler                            | 0       |
| Demandedi                       | Demandeur Voir la fiche                                                                                                    | Interne Externe Voir la fiche                                                                                                    | Imprimer                           | -       |
| Nom :                           | BRUN                                                                                                    | Nom : ADMIN Landpark                                                                                                    | Exporter                           | <u></u> |
| Prénom :                        | Patrick                                                                                                    | Prévue pour le : 22/12/2008 à : 08:40                                                                                                    | Cl2hman                            |         |
| Tél :                           | 02 47 85 86 94                                                                                                    | Codo du postévial tousté                                                                                                    | Glocarer                           |         |
| Email :                         | p.brun@cerus.net                                                                                                    |                                                                                                    | A 1                                |         |
| Ducklass                        |                                                                                                    |                                                                                                    |                                    |         |
| Probleme                        | Solutions Rapport Historique                                                                                                    | Priorité                                                                                                    |                                    |         |
| Recherche                       | r : bourrage                                                                                                    | - 2 Jour(s) 0 Heure(s) 0 Minute(s)                                                                                                    |                                    |         |
|                                 | Bourrage papier     Défaut impression                                                                                                    | Durée Mots clés                                                                                                    |                                    |         |
|                                 | Déplacement                                                                                                    | 00:30:00 Bourrage papier                                                                                                    |                                    |         |
|                                 |                                                                                                    | Problème :                                                                                                    |                                    |         |
|                                 | Message erreur                                                                                                    | Description du problème :                                                                                                    |                                    |         |
|                                 |                                                                                                    | Bourrage papier                                                                                                    |                                    |         |
|                                 |                                                                                                    |                                                                                                    |                                    |         |
|                                 | - Suppression                                                                                                    |                                                                                                    |                                    |         |
|                                 | - Lanupark Inventory                                                                                                    |                                                                                                    |                                    |         |
|                                 | 🖅 📒 Automatiser cette distribution                                                                                                    |                                                                                                    |                                    |         |
| 2                               | Autorisation     Avantages et les inconvénients                                                                                                    |                                                                                                    |                                    |         |
|                                 | Changements automatiques ?                                                                                                    |                                                                                                    |                                    |         |
|                                 | 🕀 🛁 Charges CPU                                                                                                    |                                                                                                    |                                    |         |
| 2                               | Configuration                                                                                                    |                                                                                                    |                                    |         |
|                                 |                                                                                                    | Passer le matériel touché en maintenance                                                                                                    |                                    |         |
| primantes ·                     | Bourrage papier                                                                                                    |                                                                                                    |                                    |         |
|                                 |                                                                                                    |                                                                                                    |                                    |         |
|                                 |                                                                                                    | /                                                                                                    |                                    |         |
|                                 |                                                                                                    |                                                                                                    |                                    |         |
|                                 |                                                                                                    |                                                                                                    |                                    |         |
| La ge                           | stion d'une intervention se passe e                                                                                                    | en 2 phases :                                                                                                    |                                    |         |
| La ge                           | stion d'une intervention se passe e                                                                                                    | n 2 phases :                                                                                                    |                                    |         |
| La ge<br><u>Phase</u>           | stion d'une intervention se passe e<br><u>e 1 - Saisie du problème :</u> c'est au                                                                                                    | n 2 phases :<br>cours de cette première phase que vous allez .                                                                                                    | sélectionne                        | er      |
| La ge<br><u>Phase</u><br>un pro | stion d'une intervention se passe e<br><u>e 1 - Saisie du problème :</u> c'est au o<br>oblème et éventuellement consulte                                                                                    | n 2 phases :<br>cours de cette première phase que vous allez .<br>r les solutions proposées pour ce problème                                                                          | sélectionne                        | er      |
| La ge<br><u>Phase</u><br>un pro | stion d'une intervention se passe e<br><u>e 1 - Saisie du problème :</u> c'est au<br>oblème et éventuellement consulte                                                                                      | en 2 phases :<br>cours de cette première phase que vous allez :<br>r les solutions proposées pour ce problème                                                                         | sélectionne                        | er      |
| La ge<br><u>Phase</u><br>un pro | stion d'une intervention se passe e<br><u>e 1 - Saisie du problème :</u> c'est au o<br>oblème et éventuellement consulte<br>s <mark>trer Puis en cliquant su<u>r Enre</u></mark>                            | n 2 phases :<br>cours de cette première phase que vous allez :<br>r les solutions proposées pour ce problème<br>egistrer vous validerez la demande et un n° de                        | sélectionne<br>ticket se <u>ra</u> | er      |
| La ge<br><u>Phase</u><br>un pro | stion d'une intervention se passe e<br><u>e 1 - Saisie du problème :</u> c'est au o<br>oblème et éventuellement consulte<br>s <mark>trer Puis en cliquant sur Enre</mark><br>automatiquement <u>affecte</u> | en 2 phases :<br>cours de cette première phase que vous allez :<br>r les solutions proposées pour ce problème<br>egistrer vous validerez la demande et un n° de<br>er à cette demande | sélectionne<br>ticket sera         | er      |
| La ge<br><u>Phase</u><br>un pro | stion d'une intervention se passe e<br><u>e 1 - Saisie du problème :</u> c'est au o<br>oblème et éventuellement consulte<br>e <mark>trer P</mark> uis en cliquant sur Enre<br>automatiquement affecte       | en 2 phases :<br>cours de cette première phase que vous allez :<br>r les solutions proposées pour ce problème<br>egistrer vous validerez la demande et un n° de<br>er à cette demande | sélectionne<br>ticket sera         | er      |

la fiche d'intervention

Vous pourrez imprimer ou **Exporter** exporter alors sous forme d'un fichier

Phase 2 - Saisie du rapport et clôture : une fois l'intervention réalisée, il ne vous reste plus qu'à saisir le rapport d'intervention. Vous pouvez à tous moments consulter une intervention en cours et en modifier les informations

| Barre d'outils 🔀 |             |            |  |  |  |  |  |  |
|------------------|-------------|------------|--|--|--|--|--|--|
| Contrats 🝷       | Financier 🝷 | Intervenir |  |  |  |  |  |  |

Clôturer

Vous pouvez aussi intervenir sur toute sorte d'objet divers (téléphone, ...)

Recherche par mot clé ou dans l'arborescence des problèmes et solutions

| roblème   | Solutions           | Rapport      | Historique |   |   |   |  |
|-----------|---------------------|--------------|------------|---|---|---|--|
| Recherche | er :                |              |            | _ | _ |   |  |
| /. 🕀 🗝 📒  | A définir           |              |            |   |   |   |  |
| / 🗄 🗝 📒   | Autre               |              |            | _ |   |   |  |
| / 🗄 🗝 📒   | Environr            | nement       |            |   | _ |   |  |
| / 🞰 🚺     | Imprimar            | ntes         |            |   |   | _ |  |
| 2   ]     | 🚺 Bou               | rrage papie  | r          |   |   |   |  |
| 2         | 🚺 Défa              | aut impressi | on         |   |   |   |  |
| 2 -       | 🚺 Dép               | lacement     |            |   |   |   |  |
| 2 🗎 🖻     | 🗠 🔜 Dysl            | onctionnen   | nent       |   |   |   |  |
| 2 🗎 🖻     | 🗠 🔜 Insta           | allation     |            |   |   |   |  |
| 2 🗎 🖻     | ⊷ <mark></mark> Mes | sage erreur  |            |   |   |   |  |
| 2 🗎 🖻     | ⊷ 📄 Nou             | veau Probl   | ème        |   |   |   |  |
| 2 🖣       | 🗠 📄 Para            | métrage      |            |   |   |   |  |
| 2 🕴 🖻     | 🗝 📄 Rem             | placement    |            |   |   |   |  |
| / 🖻       | - 🗾 Sup             | pression     |            |   |   |   |  |
| / 🕂 🛀     | Landpar             | k Inventory  |            |   |   |   |  |
| / 🕂 📒     | Landpar             | k Manager    |            |   |   |   |  |
| / 🕂 💻     | Logiciels           | :            |            |   |   |   |  |
| / 🕂 💻     | Nouvea              | u Problème   |            |   |   |   |  |
| / 🖣 💻     | Périphér            | iques        |            |   |   | - |  |
|           |                     |              |            |   |   |   |  |
|           |                     |              |            |   |   |   |  |

L'onglet "Problème" de la fiche d'une intervention, vous permet de sélectionner le problème à associer à cette demande

Il afficher la liste des problèmes présents dans la base de connaissance et le détail sur le problème sélectionné

Le menu contextuel

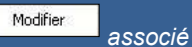

à l'arborescence de sélection d'un problème vous donne accès à la fenêtre de paramétrages de problèmes pour modifier cette liste des problèmes

L'onglet "Solutions" de la fiche d'une intervention vous permet de consulter la ou les solutions associées au problème sélectionné dans l'onglet "Problème"

Il affiche la liste des problèmes présents dans la base de connaissance et le détail sur le problème sélectionné

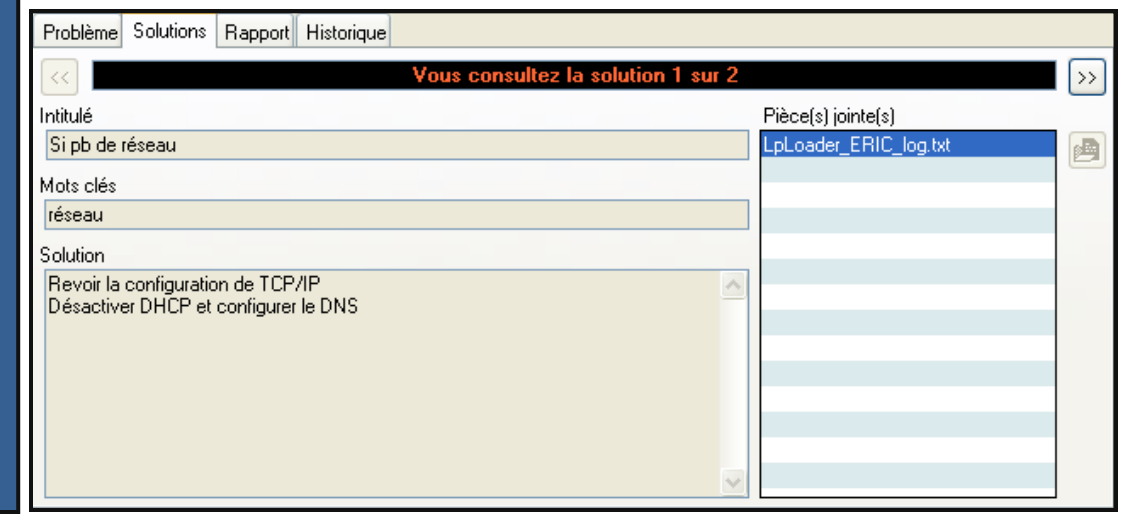

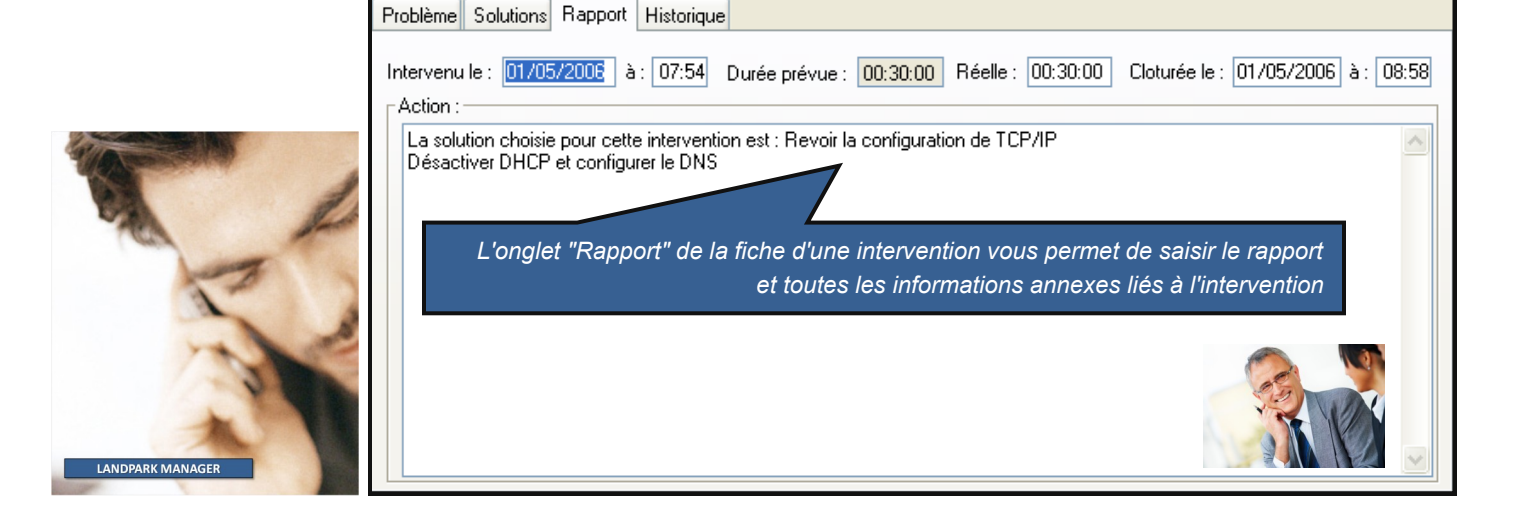

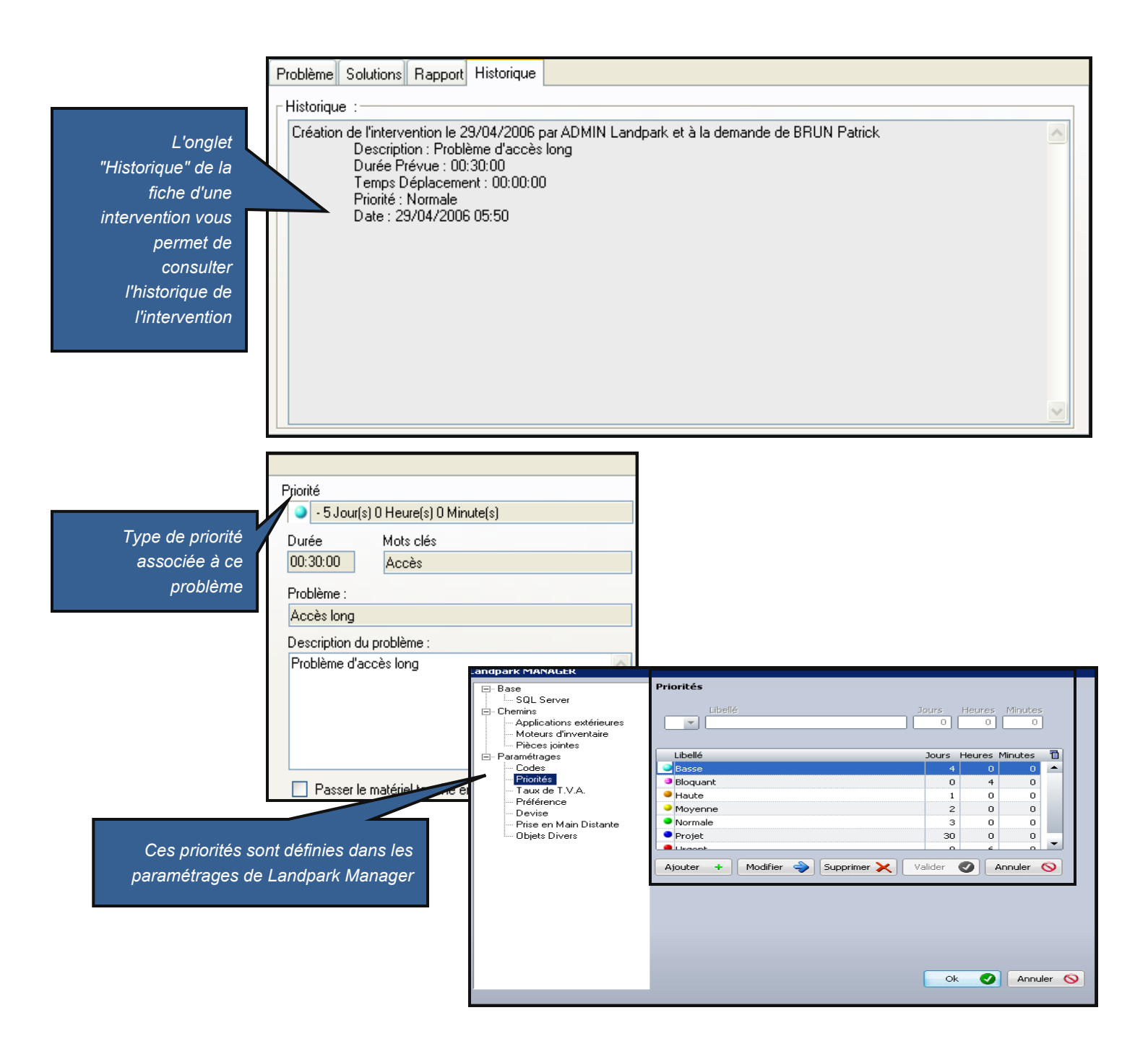

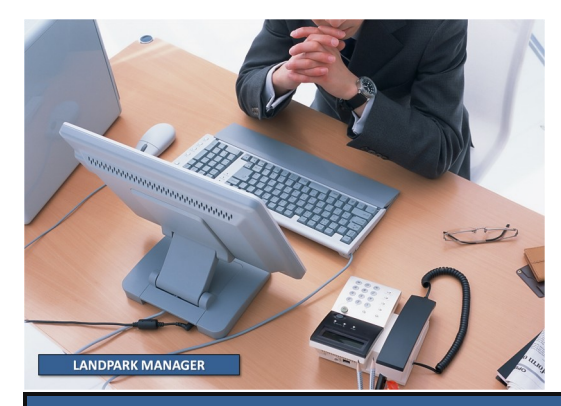

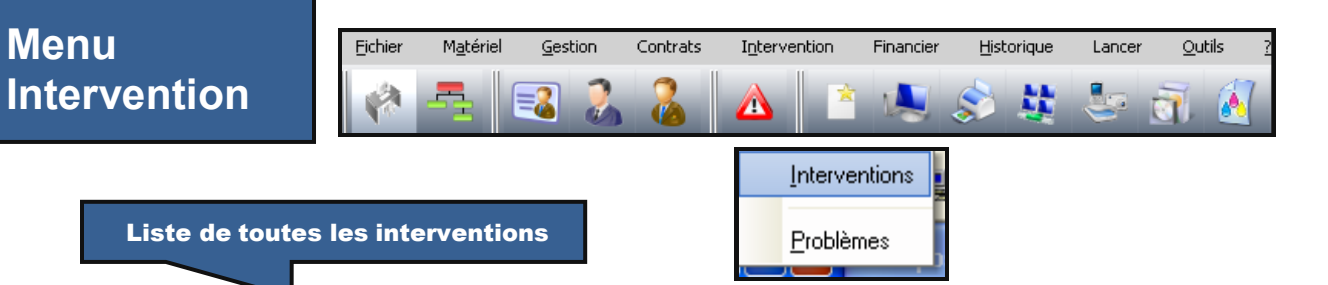

| nterventions Toutes                                                                                                    | <b>V</b>                                                                                                    |                                                                                                    |                                                                                                    | Fermer                               |
|----------------------------------------------------------------------------------------------------|----------------------------------------------------------------------------------------------------|----------------------------------------------------------------------------------------------------|----------------------------------------------------------------------------------------------------|--------------------------------------|
| Attribué<br>Réali Annulé<br>20/04/20 Contre-Appel<br>29/04/20 Contre-Clôturée<br>01/05/20 En Attente<br>02/05/20 Suspendue<br>Traitée<br>Toutes | Code interne Q<br>C-EXEMPLE Correction<br>DB-TEL-PORT-007 Problème<br>C-EXEMPLE Problème<br>ERIC Installation                                                                                                    | Descriptif du problème<br>n bug conversion euro<br>d'accès long<br>d'accès long<br>n patch MM x.y                                                                                                    | Q Notifiée le Q Code<br>20/04/2006 09:25 INT101<br>29/04/2006 05:50 INT102<br>01/05/2006 08:58 INT103<br>02/05/2006 13:38 INT104                                                                                                    | d'in 🖥 Voir                          |
| nregistrements                                                                                                    | Fiche d'une intervention         Incident notifié le : 20/04/2006 à         Demandeur         Demandeur         Nom : BESSIN         Prénom : Hector         Tél : 02-47-61-21-54         Email : dt@cerus.net         Problème Solutions Rapport His         Intervenu le : 20/04/2006 à : []         Action :         La solution choisie pour cette int         Désactiver DHCP et configurer I | 21: 09:25 Saisie par : ADMIN Landpark  22: 09:25 Saisie par : ADMIN Landpark  23: 09:25 Saisie par : ADMIN Landpark  24: Intervenant  25: Nom :  25: Prévue particular fiche  25: Prévue : 00:30:00 Réelle :  25: Prévue : 00:30:00 Réelle :  25: Prévue : 00 | Ticket N*:       INT101         Interne       Externe       Voir la fick         BRUN Patrick       Interne       Interne         Interne       Externe       Voir la fick         BRUN Patrick       Interne       Interne         Interne       Externe       Voir la fick         BRUN Patrick       Interne       Interne         Interne       Externe       Voir la fick         Interne       Externe       Voir la fick         Interne       Externe       Voir la fick         Interne       Externe       Voir la fick         Intervention       Intervention | Enregistrer Fermer Exporter Clöturer |

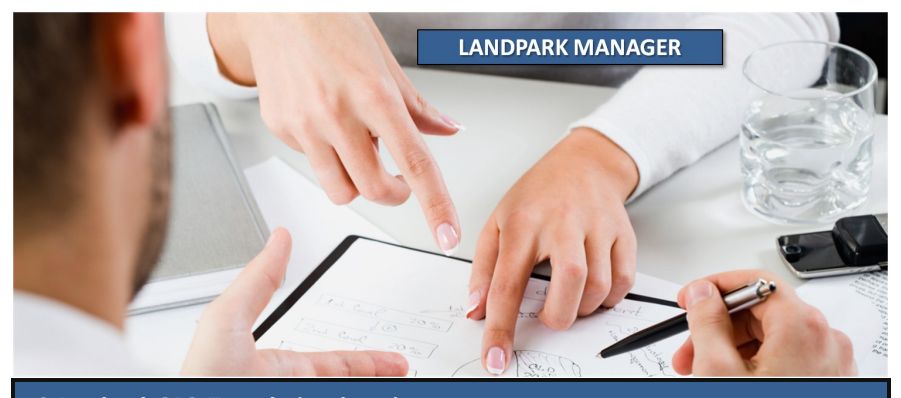

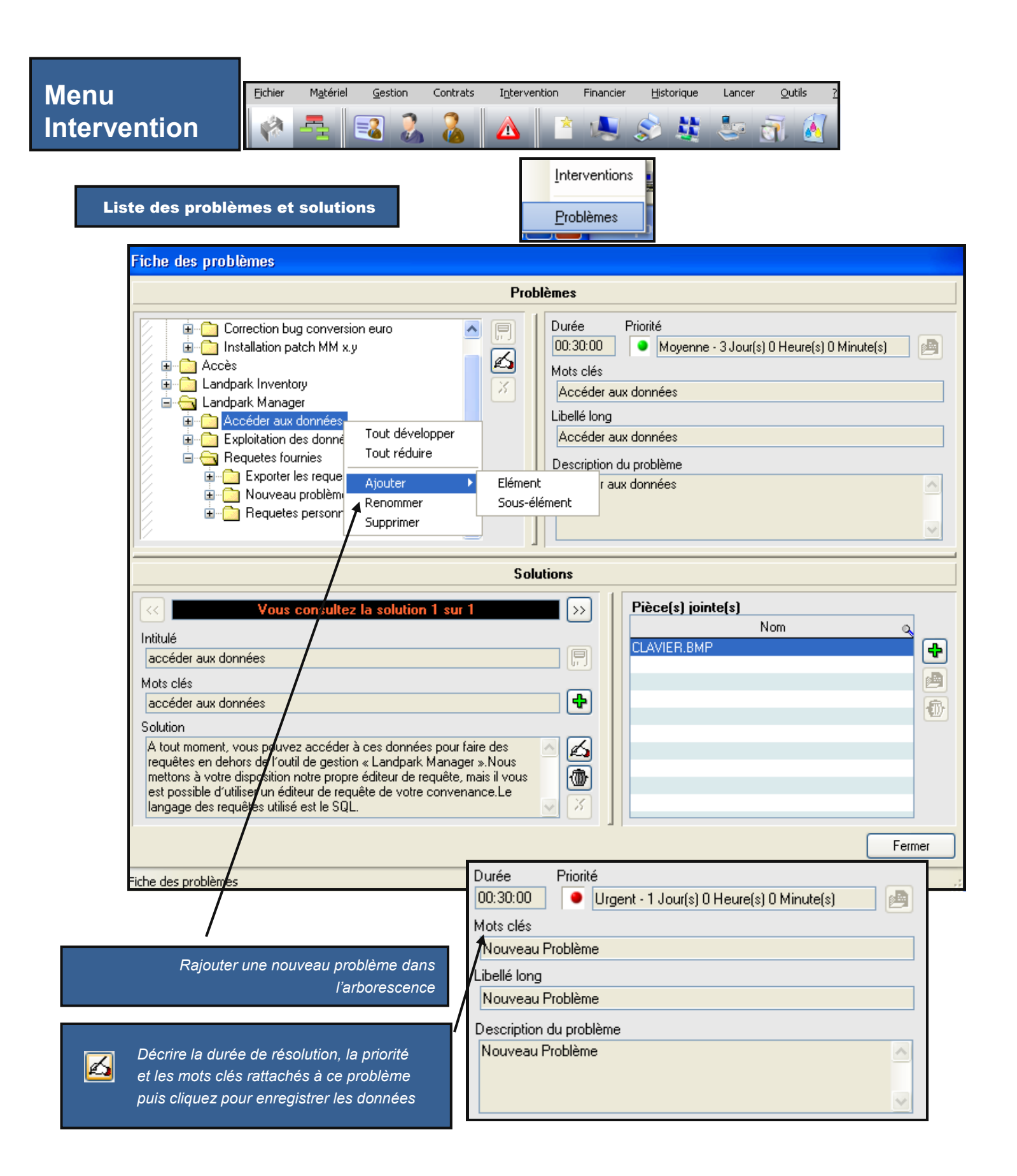

|           | Raiouter une ou plusieurs s                                                                                                    | solutions                                                                                                    | <<                                                                                                    |                                                                                                    | Vous co                                                                                                    | nsultez la                           | a solution               | 1 sur 1              |                                      |                         |
|-----------|----------------------------------------------------------------------------------------------------|----------------------------------------------------------------------------------------------------|----------------------------------------------------------------------------------------------------|----------------------------------------------------------------------------------------------------|----------------------------------------------------------------------------------------------------|--------------------------------------|--------------------------|----------------------|--------------------------------------|-------------------------|
|           | associées à la résolutio                                                                                                    | on de ce                                                                                                    | Intit                                                                                                    | ulé                                                                                                    |                                                                                                    |                                      |                          |                      |                                      | _                       |
|           | ۵                                                                                                    | roblème                                                                                                    | Pr                                                                                                    | oblème d'ar                                                                                                    | cès emails                                                                                                    |                                      |                          |                      |                                      |                         |
|           | F                                                                                                    |                                                                                                    |                                                                                                    | 14-                                                                                                    |                                                                                                    |                                      |                          |                      |                                      |                         |
|           |                                                                                                    |                                                                                                    | Mot                                                                                                    | is cles                                                                                                    |                                                                                                    |                                      |                          |                      |                                      |                         |
|           |                                                                                                    |                                                                                                    | Int                                                                                                    | ernet                                                                                                    |                                                                                                    |                                      |                          |                      |                                      |                         |
|           |                                                                                                    |                                                                                                    | Solu                                                                                                    | ution                                                                                                    |                                                                                                    |                                      |                          |                      |                                      |                         |
|           |                                                                                                    |                                                                                                    | Re                                                                                                    | einstaller Ou                                                                                                  | itlook                                                                                                    |                                      |                          |                      |                                      | A 160                   |
|           |                                                                                                    |                                                                                                    |                                                                                                    |                                                                                                    |                                                                                                    |                                      |                          |                      |                                      |                         |
|           |                                                                                                    |                                                                                                    |                                                                                                    |                                                                                                    |                                                                                                    |                                      |                          |                      |                                      |                         |
|           |                                                                                                    |                                                                                                    |                                                                                                    |                                                                                                    |                                                                                                    |                                      |                          |                      |                                      | 🖂 🗶                     |
|           |                                                                                                    |                                                                                                    |                                                                                                    |                                                                                                    |                                                                                                    |                                      |                          |                      |                                      |                         |
|           | Paiouter une ou nusieurs                                                                                                    | nièces ioin                                                                                                    | tes as                                                                                                    | sociáns à                                                                                                    | 12                                                                                                    | Pièce(s)                             | jointe(s)                |                      |                                      |                         |
| <b>4</b>  |                                                                                                    | rásoluti                                                                                                    | n do c                                                                                                    | sociees a                                                                                                    |                                                                                                    |                                      |                          | Nom                  |                                      | 0                       |
|           |                                                                                                    | resolutio                                                                                                    |                                                                                                    | e problem                                                                                                    |                                                                                                    | MWSnap.                              | exe                      |                      |                                      |                         |
|           |                                                                                                    |                                                                                                    |                                                                                                    |                                                                                                    |                                                                                                    | Params.ini                           | i                        |                      |                                      |                         |
| a Manager |                                                                                                    |                                                                                                    |                                                                                                    |                                                                                                    | 5.10.18                                                                                                    | visuel-nov                           | -05.jpg                  |                      |                                      |                         |
| 🧓 🦛 🔳 💷   | 💶 🖉 🖉 🏠 🔮 💷 🖉 💌                                                                                                    | 0                                                                                                    |                                                                                                    |                                                                                                    |                                                                                                    |                                      |                          |                      |                                      |                         |
| <u></u>   | Fishe d'intervention - Ticket e' 197397                                                                                                    |                                                                                                    |                                                                                                    |                                                                                                    |                                                                                                    |                                      |                          |                      |                                      |                         |
|           | Informations lites as material                                                                                                    |                                                                                                    |                                                                                                    |                                                                                                    |                                                                                                    |                                      |                          |                      |                                      |                         |
|           | non anterna i terrariante<br>terrariante de anterna<br>Dire                                                                                                    |                                                                                                    |                                                                                                    |                                                                                                    |                                                                                                    |                                      |                          |                      |                                      |                         |
|           | Periodi Anti Anti Frenze<br>Brazi<br>Periodi Internet Communicati                                                                                                    |                                                                                                    |                                                                                                    |                                                                                                    |                                                                                                    |                                      |                          |                      |                                      |                         |
|           | New de problem : installation sinistip                                                                                                    |                                                                                                    |                                                                                                    |                                                                                                    |                                                                                                    |                                      |                          |                      |                                      |                         |
|           | Description de l'internation                                                                                                    | ACCOUNT OF THE OWNER                                                                                                    |                                                                                                    |                                                                                                    |                                                                                                    |                                      |                          |                      |                                      |                         |
|           | Code de 2 incorrenting : D'incolena : BEDC<br>Inter de ministration de D'incolena : SECULION :<br>Distri de 2 incorrenting : SECULION :<br>Distri de 2 incorrenting : SECULION :<br>Distri de 2 incorrenting : SECULION :<br>Distri de 2 incorrenting : SECULION :<br>SECULION :<br>SECULION |                                                                                                    |                                                                                                    |                                                                                                    |                                                                                                    |                                      |                          |                      |                                      | _                       |
|           | financies 200 et endiguer le 201<br>foiparatour da motáriol                                                                                                    | and the second second | and the second second sec | The second second second second second second second second second second second second second second second s |                                                                                                    |                                      | Dennert                  |                      |                                      |                         |
|           | Non in Press manager - advert substants<br>Relations - Relations - Advert - Advert - Advert - Advert - Advert - Advert - Advert - Advert - Advert - Advert                                                                                                    |                                                                                                    |                                                                                                    |                                                                                                    |                                                                                                    |                                      | Карроп                   | ainterve             | ntion                                |                         |
|           | ttilizatour da matériel                                                                                                    |                                                                                                    |                                                                                                    |                                                                                                    |                                                                                                    |                                      |                          |                      |                                      | -                       |
|           | Note to definition of the New Automation<br>Productions 1 Programmers Automation<br>Productions 1 Professional Automation<br>Prof. Professional Automation<br>Front 1 professional                                                                                                    |                                                                                                    |                                                                                                    |                                                                                                    | -                                                                                                    |                                      |                          |                      |                                      |                         |
|           | Hartoot again                                                                                                    |                                                                                                    |                                                                                                    |                                                                                                    |                                                                                                    |                                      |                          |                      |                                      |                         |
|           | #7/05/2006                                                                                                    | 🛚 Microsoft Excel - Exp                                                                                                    | ort.xls                                                                                                    |                                                                                                    |                                                                                                    |                                      |                          |                      |                                      |                         |
|           |                                                                                                    | Eichier Edition Affic                                                                                                    | hage Insertion                                                                                                    | ı Forma <u>t Q</u> utils <u>D</u> or                                                                           | nnées Fe <u>n</u> être <u>?</u> Adobe <u>P</u> DF                                                                   |                                      |                          |                      |                                      | Tapez une qu            |
|           |                                                                                                    | 0 🗳 🖬 🔓 🔒 🖨                                                                                                    |                                                                                                    | 🔏 🗈 🖭 - 🟈   🤊                                                                                                  | • $(\mathbb{N} \to \mathbb{R})$ $(\mathbb{R} \to \mathbb{R})$ $\Sigma \to \mathbb{R}$ $(\mathbb{R} \to \mathbb{R})$ | 🔟 🦓 100% 🔹 🌘                         | Arial                    | • 10 • G             | I§≣≣≣                                | ⊠   🦉 % €   ≇           |
|           |                                                                                                    | J19 -                                                                                                    | fx<br>fx                                                                                                    | -1 (12   1 v kepulure el                                                                                       | ringdant des indantadons Terniger                                                                                   |                                      |                          |                      |                                      |                         |
|           |                                                                                                    | A B B B B B B B B B B B B B B B B B B B                                                                                                    | C<br>Durée réelle                                                                                                    | D<br>Code interne                                                                                              | E<br>Descriptif du problème                                                                                         | F<br>Notifiée le                     | G<br>Code d'intervention | H<br>Durée prévue    | l<br>Clôturée le                     | J<br>Etat Planification |
| _         |                                                                                                    | 2 07/05/2006 16:59<br>3 20/04/2006 09:24                                                                                                    | 00:5:00<br>00:30:00                                                                                                    | ERICO<br>PC-EXEMPLE                                                                                            | Pas d'accès au compte NT<br>Correction bug conversion euro                                                          | 07/05/2006 16:59<br>20/04/2006 09:25 | INT105<br>INT101         | 00:5:00<br>00:30:00  | 01/05/2006 09:22<br>20/04/2006 00:00 | Planifiée<br>Planifiée  |
| E         | xporter la liste des                                                                                                    | 4 29/04/2006 05:31<br>5 01/05/2006 07:54                                                                                                    | 00:30:00<br>00:30:00                                                                                                    | OB-TEL-PORT-007<br>PC-EXEMPLE                                                                                  | Problème d'accès long<br>Problème d'accès long                                                                      | 29/04/2006 05:50<br>01/05/2006 08:58 | INT102<br>INT103         | 00:30:00<br>00:30:00 | 02/05/2006 13:37<br>01/05/2006 09:22 | Planifiée<br>Planifiée  |
| interve   | entions sous Excel                                                                                                    | 6 02/05/2006 13:38                                                                                                    | 00:30:00                                                                                                    | ERIC                                                                                                    | Installation patch MM x.y                                                                                           | 02/05/2006 13:38                     | INT104                   | 00:30:00             | 01/05/2006 09:22                     | Planifiée               |
|           |                                                                                                    | 8 07/05/2006 17:00                                                                                                    | 00:30:00                                                                                                    | 1PC-EXEMPLE                                                                                                    | installation minimale                                                                                               | 07/05/2006 16:59<br>07/05/2006 17:00 | INT106                   | 00:30:00             | 01/05/2006 09:22                     | Planifiée               |
|           |                                                                                                    | 9 07/05/2006 17:00                                                                                                    | 00:30:00                                                                                                    | 2PC-EXEMPLE                                                                                                    | Accéder aux données                                                                                                 | 07/05/2006 17:00                     | INT108                   | 00:30:00             | 01/05/2006 09:22                     | Planifiée               |
|           |                                                                                                    | 10 07/05/2006 17:01                                                                                                    | 00:30:00                                                                                                    | 4PU-EXEMPLE<br>5PC-EXEMPLE                                                                                     | installation minimale<br>Accéder aux données                                                                        | 07/05/2006 17:01                     | INTT10<br>INT112         | 00:30:00             | 07/05/2006 17:01<br>01/05/2006 09:22 | Planifiée               |
|           |                                                                                                    | 12 07/05/2006 17:01                                                                                                    | 00:30:00                                                                                                    | 3PC-EXEMPLE                                                                                                    | Cpolledxte                                                                                                    | 07/05/2006 17:01                     | INT109                   | 00:30:00             | 01/05/2006 09:22                     | Planifiée               |
|           |                                                                                                    | 13 07/05/2006 17:02                                                                                                    | 00:30:00                                                                                                    | 4PC-EXEMPLE                                                                                                    | installation minimale                                                                                               | 07/05/2006 17:02                     | INT111                   | 00:30:00             | 01/05/2006 09:22                     | Planifiée               |

Г

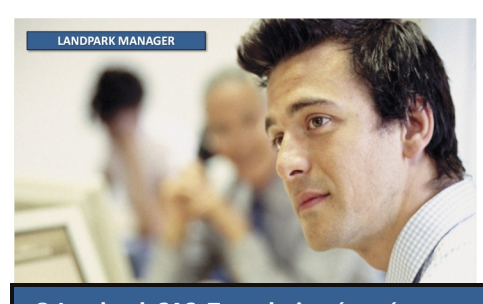

### LA SOCIÉTÉ

Fondée en 1992, notre société a su acquérir un savoir-faire reconnu.

La société a consolidé depuis son savoir-faire technologique par une approche pragmatique et une analyse constante du besoin réel de ses clients.

Depuis 1998, l'entreprise - fortement présente dans le monde des logiciels de gestion d'actifs informatiques - a été impliquée dans des projets de taille internationale et exposée à de nombreux projets et mises en œuvre de ses logiciels dans des sociétés industrielles ou de services, grands comptes et administrations.

La société possède un véritable savoir-faire technique en matière de nouveaux logiciels et a toujours su faire des choix opportuns sur ses stratégies de développements.

Plusieurs milliers de clients ont déjà installé un de nos logiciels.

### LA TECHNOLOGIE

Notre gamme Landpark permet un accroissement d'activité important et une meilleure mise en œuvre de notre savoir-faire technologique sur lequel la société capitalise grâce à la qualité de ses ingénieurs.

En apportant aujourd'hui l'ensemble de nos compétences - expertise et développements - notre société est devenu aujourd'hui un éditeur majeur avec un nombre important de solutions.

Notre société consacre une part conséquente de son chiffre d'affaire global annuel en R&D.

Capitalisant sur l'expérience de ses clients, nos développeurs sont en permanence à la pointe des nouvelles technologies.

#### Nous contacter

N'hésitez pas à nous appeler pour obtenir des informations supplémentaires sur nos services et produits

#### Landpark

La Couetterie 72500 Beaumont Pied de Boeuf FRANCE Tel: 02 43 46 53 67

Visitez notre site web : http://www.landparksoftware.com

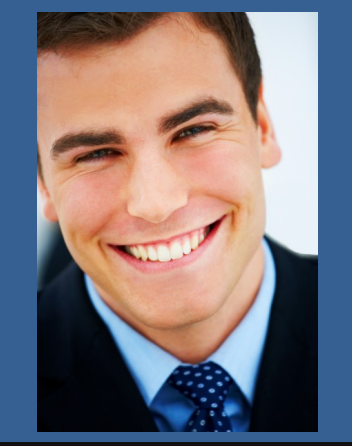

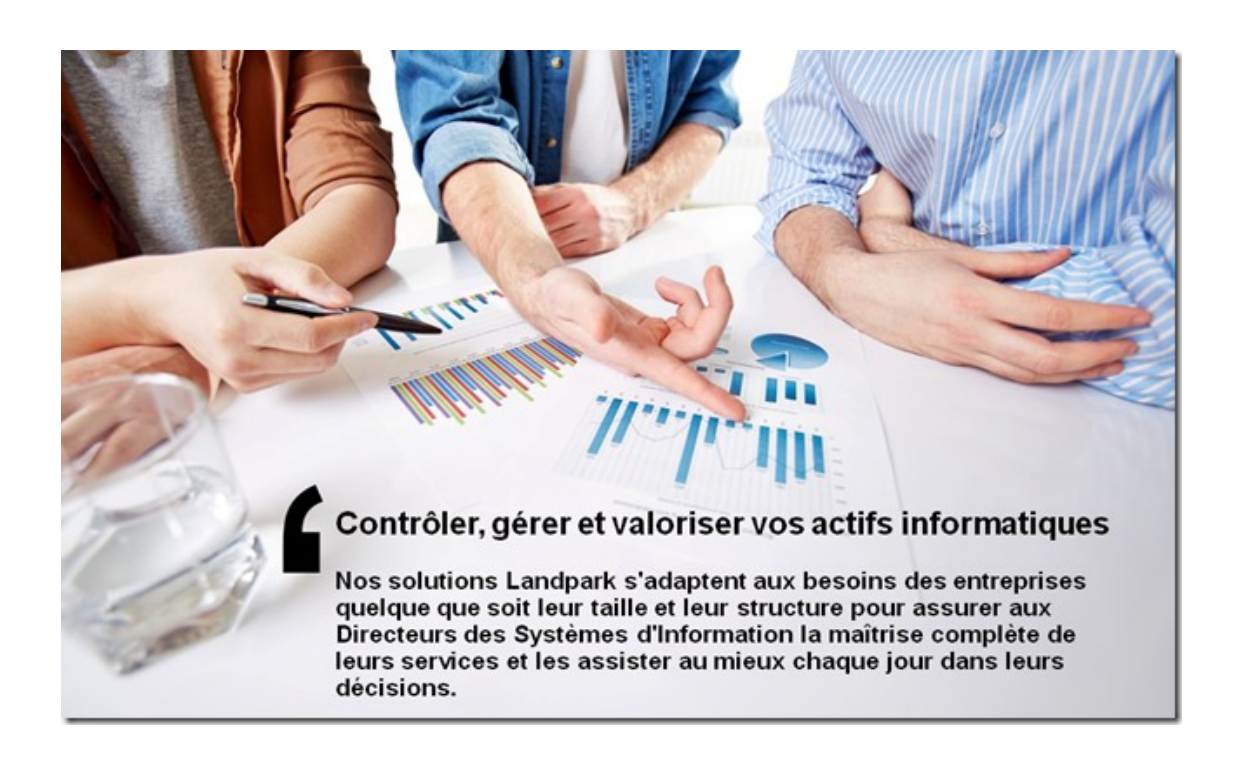